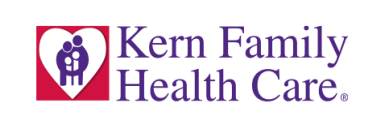

# Patient Access and Provider Directory API Application Configuration Instructions Enterprise Development, May 31, 2023

## Objective

To provide comprehensive, quick-reference instructions regarding configuration of Patient Access and Provider Directory Interoperability API applications. The following steps outline this process in order of task prioritization and chronology.

## Preliminary Tasks

Before application information input/configuration can take place regarding Patient Access and Provider Directory Interoperability information, the following tasks must be performed:

1) Ensure compliance with the following authorization framework items:

Authorization Framework: OAuth 2.0 Identity Layer: OpenID Connect Access Token Type: JSON Web Token HL7 FHIR: R4

- 2) Open a Kern Health System request to create the following credentials for Application Authorization (same for Patient Access and Provider Directory):
  - Client ID
  - Secret

## Application Configuration

After preliminary tasks listed above have been performed, application configuration can begin regarding Patient Access, Provider Directory, and FHIR Server login per the following steps:

1) Authorization Server Configuration: Enter the following IAM authorization URL text into the application's authorization configuration section.

Auth URL:

https://fastplusiam.khs-net.com:8443/auth/realms/fastplus/protocol/openid-connect/auth.

#### Access Token URL:

https://fastplusiam.khs-net.com:8443/auth/realms/fastplus/protocol/openid-connect/token.

- a. Enter the **Client ID** and **Secret** issued by KHS into the application's Client ID and Secret configuration section.
- b. Ensure the application is configured with additional authorization if required: (i.e., **Grant Type:** Authorization Code; **Scope:** openid).
- 2) Enter the following API-based URL text into the applicable API configuration section:
  Patient Access API Application Configuration:

https://fastplusapi.khs-net.com:8080/patient/paa/r4/.

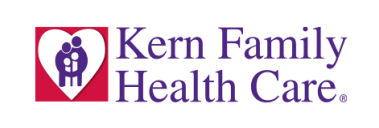

#### **Provider Directory API Application Configuration:**

https://fastplusapi.khs-net.com:8080/provider/paa/r4/.

- 3) Log in to the FHIR server by preforming the following steps:
  - a. Use the application's login feature to access the FAST+ login screen, verifying the application has successfully redirected to the authentication server (Figure A).

|                                                                                                    | FAST+                                                                                               |
|----------------------------------------------------------------------------------------------------|----------------------------------------------------------------------------------------------------|
|                                                                                                    |                                                                                                    |
|                                                                                                    | English                                                                                             |
| Log In                                                                                                    | to Kern Family Health Care                                                                          |
| **For first time user<br>User name is your Me<br>Password is combinat<br>DOB(mmddyyyy).<br>For example - Johndo | rs only<br>ember ID.<br>tion of Firstname(First letter in capital) + lastname + \$ +<br>e\$12311900 |
| Username                                                                                                    |                                                                                                    |
|                                                                                                    |                                                                                                    |
| Password                                                                                                    |                                                                                                    |
|                                                                                                    | Forgot Password                                                                                     |
|                                                                                                    | Sian In                                                                                             |

Figure A: FAST+ Login Screen

b. Complete the login session to verify that full authentication/authorization is successful and ready for the authorized API access, updating password when necessary (Figure B).

|                                                                                   | Update password                                                                                                    |
|-----------------------------------------------------------------------------------|----------------------------------------------------------------------------------------------------|
| A                                                                                 | You need to change your password to activate your account.                                                                                                    |
| *Password<br>Password<br>min numb<br>min numb<br>min numb<br>username<br>New Pass | d Policy*<br>should have min length = 8<br>er of aligit = 1<br>er of special characters = 1<br>er of special characters = 1<br>er of uppercase = 1<br>cannot be your password<br>aword |
| Confirm                                                                           | password                                                                                                    |
|                                                                                   | ········                                                                                                    |

Figure B: Login Session Screen/Update Password

c. Test the application to confirm it is successfully sending API requests and receiving API responses.